#### LEARNING MADE EASY

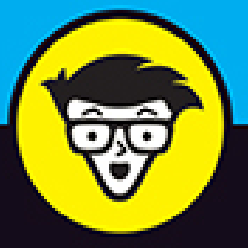

Covers Access 2021 & Office 365 version

# Microsoft<sup>®</sup> ACCESS<sup>®</sup>

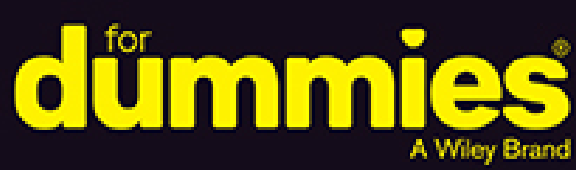

Build a database from the ground up

Get familiar with tricks to get answers from data

Build and format reports to tell your data story

Laurie Ann Ulrich Ken Cook

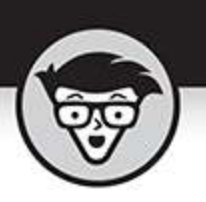

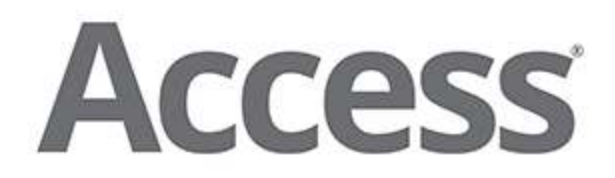

#### by Laurie Ann Ulrich and Ken Cook

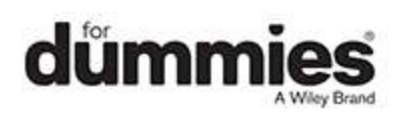

#### Access® For Dummies®

Published by: John Wiley & Sons, Inc., 111 River Street, Hoboken, NJ 07030-5774, <u>www.wiley.com</u>

Copyright © 2022 by John Wiley & Sons, Inc., Hoboken, New Jersey

Published simultaneously in Canada

No part of this publication may be reproduced, stored in a retrieval system or transmitted in any form or by any means, electronic, mechanical, photocopying, recording, scanning or otherwise, except as permitted under Sections 107 or 108 of the 1976 United States Copyright Act, without the prior written permission of the Publisher. Requests to the Publisher for permission should be addressed to the Permissions Department, John Wiley & Sons, Inc., 111 River Street, Hoboken, NJ 07030, (201) 748-6011, fax (201) 748-6008, or online at http://www.wiley.com/go/permissions.

**Trademarks:** Wiley, For Dummies, the Dummies Man logo, Dummies.com, Making Everything Easier, and related trade dress are trademarks or registered trademarks of John Wiley & Sons, Inc. and may not be used without written permission. Microsoft and Access are trademarks or registered trademarks of Microsoft Corporation. All other trademarks are the property of their respective owners. John Wiley & Sons, Inc. is not associated with any product or vendor mentioned in this book.

LIMIT OF LIABILITY/DISCLAIMER OF WARRANTY: WHILE THE PUBLISHER AND AUTHORS HAVE USED THEIR BEST EFFORTS IN PREPARING THIS WORK, THEY MAKE NO REPRESENTATIONS OR WARRANTIES WITH RESPECT TO THE ACCURACY OR COMPLETENESS OF THE CONTENTS OF THIS WORK AND SPECIFICALLY DISCLAIM ALL WARRANTIES, INCLUDING WITHOUT LIMITATION ANY IMPLIED WARRANTIES OF MERCHANTABILITY OR FITNESS FOR A PARTICULAR PURPOSE. NO WARRANTY MAY BE CREATED OR EXTENDED BY SALES REPRESENTATIVES, WRITTEN SALES MATERIALS OR PROMOTIONAL STATEMENTS FOR THIS WORK. THE FACT THAT AN ORGANIZATION, WEBSITE, OR PRODUCT IS REFERRED TO IN THIS WORK AS A CITATION AND/OR POTENTIAL SOURCE OF FURTHER INFORMATION DOES NOT MEAN THAT THE PUBLISHER AND AUTHORS ENDORSE THE INFORMATION OR SERVICES THE ORGANIZATION. WEBSITE, OR PRODUCT MAY PROVIDE OR **RECOMMENDATIONS IT MAY MAKE. THIS WORK IS** SOLD WITH THE UNDERSTANDING THAT THE PUBLISHER IS NOT ENGAGED IN RENDERING PROFESSIONAL SERVICES. THE ADVICE AND STRATEGIES CONTAINED HEREIN MAY NOT BE SUITABLE FOR YOUR SITUATION. YOU SHOULD CONSULT WITH A SPECIALIST WHERE APPROPRIATE. FURTHER, READERS SHOULD BE AWARE THAT WEBSITES LISTED IN THIS WORK MAY HAVE CHANGED OR DISAPPEARED BETWEEN WHEN THIS WORK WAS WRITTEN AND WHEN IT IS READ. NEITHER THE PUBLISHER NOR AUTHORS SHALL BE LIABLE FOR ANY LOSS OF PROFIT OR ANY OTHER COMMERCIAL DAMAGES, INCLUDING BUT NOT LIMITED TO SPECIAL, INCIDENTAL, CONSEQUENTIAL, OR OTHER DAMAGES.

For general information on our other products and services, please contact our Customer Care Department within the U.S. at 877-762-2974, outside the U.S. at 317-572-3993, or fax 317-572-4002. For technical support, please visit <a href="https://hub.wiley.com/community/support/dummies">https://hub.wiley.com/community/support/dummies</a>.

Wiley publishes in a variety of print and electronic formats and by print-on-demand. Some material included with standard print versions of this book may not be included in e-books or in print-on-demand. If this book refers to media such as a CD or DVD that is not included in the version you purchased, you may download this material at <a href="http://booksupport.wiley.com">http://booksupport.wiley.com</a>. For more information about Wiley products, visit <a href="http://www.wiley.com">www.wiley.com</a>.

Library of Congress Control Number: 2021948885

ISBN 978-1-119-82908-9 (pbk); ISBN 978-1-119-82910-2 (ebk); ISBN 978-1-119-82909-6 (ebk)

### Access® For Dummies®

To view this book's Cheat Sheet, simply go to <u>www.dummies.com</u> and search for "Access For Dummies Cheat Sheet" in the Search box.

### **Table of Contents**

<u>Cover</u>

**Title Page** 

**Copyright** 

#### **Introduction**

About This Book

Foolish Assumptions

Icons Used in This Book

Where to Go from Here

#### Part 1: Basic Training

#### Chapter 1: Access Basic Training

What Is Access Good For, Anyway?

Reach Out with SharePoint

How Access Works and How You Work with It Now What?

#### Chapter 2: Navigating the Access Workspace

<u>Diving Right In</u> Working with Onscreen Tools in Access Customizing the Access Workspace Mousing Around Navigating Access with the Alt Key

#### **Chapter 3: Database Basics**

Database Lingo Field Types and Uses Choosing Between Flat and Relational Databases Building a Database Adding and Removing Tables

#### Part 2: Getting It All on the Table

#### **Chapter 4: Sounds Like a Plan**

Planning Your Database Tables Building Tables in Design View

#### **Chapter 5: Table Tune-Ups**

The Primary Key to Success Making Tables Get Along Building Table Relationships Indexing for Faster Queries

#### **Chapter 6: Remodeling Your Data**

Opening a Table for Editing Inserting Records and Fields Modifying Field Content Name-Calling Turn Uh-Oh! into Yee-Hah!

#### Chapter 7: Types, Masks, and Triggers

Access Table Settings Field Data Formats Gaining Control of Data Entry Give Your Fingers a Mini Vacation by Default

#### Part 3: Data Management Mania Chapter 8: A Form for All Reasons

Generating Forms

**Customizing Form Parts** 

Managing Data in Form View

#### **Chapter 9: Importing and Exporting Data**

<u>Retrieving Data from Other Sources</u> Hit the Road, Data

#### **Chapter 10: Automatically Editing Data**

Please Read This First!

Creating Consistent Corrections

Using Queries to Automate the Editing Process

#### **Chapter 11: Access and the Web**

How Access Works with the Web

Understanding Microsoft 365

Using the Access Web Browser Control

#### Part 4: The Power of Questions

#### <u>Chapter 12: Finding, Filtering, and Sorting</u> <u>Your Data — Fast</u>

Using the Find Command Sorting Alphabetically and Numerically Fast and Furious Filtering

#### Chapter 13: I Was Just Asking ... for Answers

Simple (Yet Potent) Filter and Sort Tools

Select Queries

Getting Your Feet Wet with Ad Hoc Queries

#### Chapter 14: I Want These AND Those OR Them

Working with AND and/or OR

Combining AND with OR and OR with AND

#### **Chapter 15: Number Crunching with the Total Row**

Say Hello to the Total Row

Adding the Total Row to Your Queries

Giving the Total Row a Workout

Creating Your Own Top-Ten List

Choosing the Right Field for the Summary Instruction

#### **Chapter 16: Express Yourself with Formulas**

A Simple Calculation

Complex Calculations

Hooray for Expression Builder

#### **Chapter 17: Take Charge with Action Queries**

<u>Easy Update</u>

Add Records in a Flash

<u>Quick Cleanup</u>

#### Part 5: Simple and Snazzy Reporting

#### **Chapter 18: Fast and Furious Automatic Reporting**

Quick and Not-SO-Dirty Automatic Reporting

Previewing Your Report

Beauty Is Only Skin (Report) Deep

#### Chapter 19: Professionally Designed Reports Made Easy

Report Repairs

**Report Organization** 

Formatting Stuff

Sneaking a Peek

Getting a Themes Makeover

Adding More Design Elements

#### **Chapter 20: Groups and Page Breaks,** Headers and Footers

<u>A Place for Everything and Everything in Its Place</u> <u>Customizing Properties</u>

#### **Chapter 21: Mailings to the Masses**

#### Massive Mailings with the Label Wizard

#### Part 6: The Part of Tens

#### **Chapter 22: Ten Common Problems**

That's Just Not Normal

You Type 73.725, but It Changes to 74

Where's That Word I Just Typed?

Was There and Now It's Gone

You Run a Query, but the Results Aren't What You Expect

The Dreaded Parameter Dialog Box

The Slowest Database in Town

Your Database File Is Ginormous

You Get a Mess When Importing Your Spreadsheet

We're Sorry; Your Database File Is Corrupt

#### Chapter 23: Ten Uncommon Tips

Document Everything as if Your Life Depended on It Keep Your Fields as Small as Possible Use Number Fields for Real Numbers Validate Your Data Use Understandable Names to Keep Things Simple Delete with Great Caution Backup, Backup, Backup Think, Think, and Think Again Get Organized and Stay Organized There's No Shame in Asking for Help

Appendix A: Getting Help Index About the Author Advertisement Page Connect with Dummies End User License Agreement

### **List of Tables**

#### **Chapter 3**

TABLE 3-1 Common Fields for Everyday Tables TABLE 3-2 Prohibited Symbols

#### **Chapter 4**

TABLE 4-1 Number Field Sizes

#### **Chapter 7**

TABLE 7-1 Formatting Codes for Text Fields

TABLE 7-2 Codes for Input Masks

TABLE 7-3 Common Number-Field Validations

TABLE 7-4 Common Date-Field Validations

#### **Chapter 9**

TABLE 9-1 Files

TABLE 9-2 Compatible Database File Formats

TABLE 9-3 Online Services

TABLE 9-4 Other Sources

#### Chapter 11

TABLE 11-1 Types of Hyperlink Protocol Codes in Access

#### Chapter 13

TABLE 13-1 Basic Comparison Operators

#### **Chapter 15**

TABLE 15-1 Total Row Functions

#### **Chapter 18**

TABLE 18-1 Print Preview Tools

### List of Illustrations

**Chapter 1** 

FIGURE 1-1: Datasheet view can be an easy environment for data entry. Or not.

FIGURE 1-2: Here's a simple form for entering new records or reviewing existing...

FIGURE 1-3: Ah, simplicity. A quick report is just one click away.

FIGURE 1-4: The Report Wizard creates more elaborate (but simple) reports, like...

FIGURE 1-5: Design view might look a little intimidating, but to really customi...

FIGURE 1-6: The Save As command offers choices for ... you guessed it ... saving yo...

FIGURE 1-7: Double-click an Access database file, and Access opens right up.

FIGURE 1-8: Pick your recently used database from the Recent list on the right.

FIGURE 1-9: An existing table, ready for more records.

FIGURE 1-10: Click the Blank Desktop Database button in the New group.

FIGURE 1-11: Name your database something that replaces the generic Database X.a...

FIGURE 1-12: View the database templates for your chosen category.

#### **Chapter 2**

FIGURE 2-1: When it comes to the interface, Access users will find a comforting...

FIGURE 2-2: Open Access and your existing database in one fell swoop.

FIGURE 2-3: You can build a database from nothing or from something — in the fo...

FIGURE 2-4: Open an existing or recently used database.

FIGURE 2-5: The main Ribbon tabs appear when you open a database.

FIGURE 2-6: The buttons relevant to what's open and active in your database are...

FIGURE 2-7: You can easily tell the active tab (Create) from the inactive ones.

FIGURE 2-8: Click the triangle to the right of the button and make a choice.

FIGURE 2-9: Menu buttons display a — surprise! — menu when clicked.

FIGURE 2-10: Craving the File tab's tools? Click the File tab to choose from a ...

FIGURE 2-11: Reporting-related tools appear precisely when they're needed.

FIGURE 2-12: Like to rearrange things? Display your Quick Access Toolbar option...

FIGURE 2-13: Pick a command category and a command to add to the Quick Access T...

FIGURE 2-14: Add as many buttons as you want — the toolbar will expand horizont...

FIGURE 2-15: Reconsidering that added button? No problem. Say bye-bye with a si...

FIGURE 2-16: The Ribbon, minimized.

FIGURE 2-17: The File tab's panel of commands gives you an Options command, whi...

FIGURE 2-18: The settings for just about everything you can see and use in Acce...

FIGURE 2-19: View the helpful button and tab names and information.

FIGURE 2-20: Rather press a letter or number than click a tab or button with yo...

FIGURE 2-21: Each button on a tab has its own keyboard shortcut.

#### Chapter 3

FIGURE 3-1: New blank databases need names. Give yours one here.

FIGURE 3-2: Select a home for your new database.

FIGURE 3-3: New table, new database.

FIGURE 3-4: Create new fields by pressing Enter after naming each one.

FIGURE 3-5: The Create tab is the logical place to go when you want to create a...

FIGURE 3-6: Looks familiar, doesn't it? A new table awaits fields and field nam...

FIGURE 3-7: When you close the table, you will be prompted to save the table.

FIGURE 3-8: Each table has its own button, emblazoned with the name you gave th...

FIGURE 3-9: Choose Delete to get rid of the unwanted table.

#### **Chapter 4**

FIGURE 4-1: Tables, fields, data types, and sizes.

FIGURE 4-2: The sadly abnormal Events table.

FIGURE 4-3: Getting Burrell's events with abnormal table design.

FIGURE 4-4: Burrell's events with *abnormal* table design.

FIGURE 4-5: Getting Burrell's events with normalized table design.

FIGURE 4-6: Burrell's events with normalized table design.

FIGURE 4-7: The birth of a new table.

FIGURE 4-8: Fields entered in Table Design view.

FIGURE 4-9: Choosing a data type and field size.

#### **Chapter 5**

FIGURE 5-1: The completed primary key.

FIGURE 5-2: The Relationships button on the Database Tools tab.

FIGURE 5-3: Use the Add Tables pane to add tables to the Relationships window.

FIGURE 5-4: The Edit Relationships dialog box details how Access connects two t...

FIGURE 5-5: A one-to-many relationship between two tables.

FIGURE 5-6: The Indexes window with the Indexes button above it on the Ribbon.

#### **Chapter 6**

FIGURE 6-1: The Access workspace makes opening a database easy.

FIGURE 6-2: Use the Open view to choose from recently used databases or pursue ...

FIGURE 6-3: Open your database through the This PC option.

FIGURE 6-4: The database file opens, and its objects are listed on the left.

FIGURE 6-5: A new record awaits its data.

FIGURE 6-6: Right there in the table is a new field, awaiting creation.

FIGURE 6-7: Not sure what field type to choose? Short Text is a good choice, be...

FIGURE 6-8: Name that new field, and make it feel at home in your table.

FIGURE 6-9: Drag-and-drop your field to reposition it among the other fields in...

FIGURE 6-10: The Data Type drop-down menu gives you formatting options.

FIGURE 6-11: Bid your field a fond adieu with just two clicks of the mouse.

FIGURE 6-12: A selected field name is ripe for editing.

FIGURE 6-13: Rename your field in the Enter Field Properties dialog box.

FIGURE 6-14: To rename a table, you have to be able to see its name listed in t...

#### **Chapter 7**

FIGURE 7-1: You can see and edit a table's structure, including its field prope...

FIGURE 7-2: Working on the EventDate field.

FIGURE 7-3: The number format list.

FIGURE 7-4: The ever-popular date/time format list.

FIGURE 7-5: Not much to talk about with Yes/No formatting.

FIGURE 7-6: The Input Mask Wizard for a date/time field.

FIGURE 7-7: The Input Mask Wizard completes its maskterpiece!

FIGURE 7-8: Manually adding a capitalization mask.

FIGURE 7-9: I have violated the input mask.

FIGURE 7-10: The Required property is set to Yes.

FIGURE 7-11: The Default Value property set to return the current date with the...

#### **Chapter 8**

FIGURE 8-1: The Create tab of the Ribbon holds the Forms buttons.

FIGURE 8-2: Form based on the Volunteers table using the Split Form button.

FIGURE 8-3: Select the data source and fields you want to see on the form.

FIGURE 8-4: Lookin' good. A form created by the Form Wizard.

FIGURE 8-5: The Themes group on the Ribbon.

FIGURE 8-6: The Controls group on the Ribbon.

FIGURE 8-7: If the wizards aren't coming out to play, turn them on!

FIGURE 8-8: A selected control on the Customers form.

FIGURE 8-9: Navigation 101.

FIGURE 8-10: Record selectors and the ever-popular Records group on the Home Ri...

#### **Chapter 9**

FIGURE 9-1: Make sure that you choose the correct button for your file format.

FIGURE 9-2: The Get External Data – Excel Spreadsheet dialog box.

FIGURE 9-3: Saving the Volunteers import steps.

FIGURE 9-4: The Saved Imports tab of the Manage Data Tasks dialog box.

FIGURE 9-5: The Export button group.

FIGURE 9-6: The Export – Excel Spreadsheet dialog box completed.

FIGURE 9-7: The exported Volunteers table in Excel, ready for anything.

FIGURE 9-8: Exporting the Events by Type report to PDF.

#### Chapter 10

FIGURE 10-1: Copy that table for safekeeping.

FIGURE 10-2: Choose Paste to make a back-up version of the table.

FIGURE 10-3: The Paste Table As dialog box.

FIGURE 10-4: The Find and Replace dialog box.

FIGURE 10-5: The Query Wizard is here to help you.

FIGURE 10-6: The Find Duplicates Query Wizard takes you through duplicate-findi...

FIGURE 10-7: Pick the fields that might have unwanted duplicate entries.

FIGURE 10-8: Pick the fields that will help you choose which duplicates to keep...

FIGURE 10-9: Name your query and finish it so you can see your duplicates onscr...

FIGURE 10-10: All these records have duplicate entries in one or more fields.

#### **Chapter 11**

FIGURE 11-1: The Web Browser Control tool.

FIGURE 11-2: The Insert Hyperlink dialog box in front of the web browser contro...

FIGURE 11-3: Connecting the web browser control to a table field.

FIGURE 11-4: Wow! Form displaying a website using the web browser control.

FIGURE 11-5: In Design view, choose Hyperlink from the list of data types.

FIGURE 11-6: Right-click a stored hyperlink within the table and access tools f...

FIGURE 11-7: The Edit Hyperlink dialog box.

FIGURE 11-8: Choose to export your table as an HTML document.

FIGURE 11-9: The Export – HTML Document dialog box allows you to name your web ...

FIGURE 11-10: Choose an HTML template or click OK to accept the defaults.

FIGURE 11-11: Congratulations! You've just created an HTML document!

#### **Chapter 12**

FIGURE 12-1: The Find and Replace dialog box.

FIGURE 12-2: To search the entire table, change Look In.

FIGURE 12-3: Using the Match option.

FIGURE 12-4: Filtering a single field based on that field's entries.

FIGURE 12-5: Access shows only those records matching the Filter by Selection c...

FIGURE 12-6: Filter by Form offers a grid and drop-down lists to set criteria f...

FIGURE 12-7: The drop-down list shows all unique values in a field.

FIGURE 12-8: Click the Or tab to further define the criteria.

FIGURE 12-9: Access finds all the Active volunteers who live in Landisville.

FIGURE 12-10: With one click, Access hides all volunteers whose <u>City field valu...</u>

#### Chapter 13

FIGURE 13-1: Query Design View window allows you to choose the field(s) on whic...

FIGURE 13-2: Click the Advanced button to choose Advanced Filter/Sort.

FIGURE 13-3: Two fields are queried in this example — Status and StartDate.

FIGURE 13-4: Voilà! Your filtered data appears; no abracadabra needed.

FIGURE 13-5: The Simple Query Wizard starts and asks which table(s) you want to...

FIGURE 13-6: The Tables/Queries drop-down list.

FIGURE 13-7: The Query Wizard may give you the chance to summarize your data.

FIGURE 13-8: Access offers different ways of summarizing the data.

FIGURE 13-9: The results of a query built with the Query Wizard.

FIGURE 13-10: A query that will allow you to see only Fundraising Events (and t...

FIGURE 13-11: The Volunteers, Events, and EventVolunteers tables are added to t...

FIGURE 13-12: Access knows how the Volunteers, EventVolunteers, and Events tabl...

FIGURE 13-13: See the resulting events in Ascending date order.

FIGURE 13-14: With the criteria set for the EventType field, only events of tha...

FIGURE 13-15: Click the big red exclamation point that says "Run" underneath it...

#### Chapter 14

FIGURE 14-1: Find data that falls within a range of dates by using AND.

FIGURE 14-2: The BETWEEN operator is the ultimate range finder.

FIGURE 14-3: Multiple criteria whittle down the resulting data to just those re...

FIGURE 14-4: OR allows more (yet very specific) records to meet your criteria.

FIGURE 14-5: You can use the OR operator to set criteria for data from differen...

FIGURE 14-6: Any criteria placed on separate lines are seen as OR statements.

#### **Chapter 15**

FIGURE 15-1: The Total row appears between the Table and the Sort rows.

FIGURE 15-2: This query counts the donations for every combination of data in t...

FIGURE 15-3: Make Access sort your results the way you want with a quick click ...

FIGURE 15-4: Put the Sum instruction in a numeric field so it has something to ...

FIGURE 15-5: Use Count on a single field to easily count the records in a table...

FIGURE 15-6: This query counts the number of volunteers in each state.

FIGURE 15-7: The StateCount column heading is added to the count of the State f...

FIGURE 15-8: The Where instruction limits records in the results to Lancaster o...

FIGURE 15-9: Setting the Top Values property to 10.

FIGURE 15-10: The Zip and VolunteerID fields counted.

#### **Chapter 16**

FIGURE 16-1: The AmountOwed calculation.

FIGURE 16-2: The results of the amount owed calculation in Datasheet view.

FIGURE 16-3: The AmountOwed Calculated column is referred to in the NextDonatio...

FIGURE 16-4: The results of the AmountOwed and NextDonation columns.

FIGURE 16-5: The next donation percentage parameter in the NextDonation Calcula...

FIGURE 16-6: Access asks for a next donation percentage.

FIGURE 16-7: Turning two names into a single Calculated field.

FIGURE 16-8: First and last names are combined to the single field, FullName.

FIGURE 16-9: The Builder button launches Expression Builder.

FIGURE 16-10: Expression Builder to the rescue?

FIGURE 16-11: The Donation Report form with the Volunteer combo box.

FIGURE 16-12: Expression Builder is used to select the Volunteer combo box from...

FIGURE 16-13: The expression as it appears in the Criteria row of the Donor Tot...

#### Chapter 17

FIGURE 17-1: Click the Query Design button on the Ribbon.

FIGURE 17-2: The Volunteers table added to the query.

FIGURE 17-3: The Status and State fields are added to the query.

FIGURE 17-4: Select the Update button on the Ribbon, and the Update To row appe...

FIGURE 17-5: This query will update the Status field to Active for volunteers f...

FIGURE 17-6: Click Yes to update your data.

FIGURE 17-7: The Status field *before* running the Update query.

FIGURE 17-8: The Status field after running the Update query.

FIGURE 17-9: Fields from the source table to be added to the destination table.

FIGURE 17-10: Say hello to the Append dialog box.

FIGURE 17-11: This query appends all records that equal "Prospective" in the St...

FIGURE 17-12: The Delete query in Design view.

FIGURE 17-13: This query deletes all records where status is Inactive.

#### **Chapter 18**

FIGURE 18-1: You can find the Report button on the Create tab.

FIGURE 18-2: Save your report to make it a permanent part of the database.

FIGURE 18-3: Change your report layout with a quick click of the Stacked or Tab...

FIGURE 18-4: Rearranging the original quick Volunteers report is easy — just dr...

FIGURE 18-5: Click and drag to widen or narrow your report's columns, one at a ...

FIGURE 18-6: The Report Wizard starts by offering you tables and the fields wit...

FIGURE 18-7: Add fields by double-clicking them or by using the buttons between...

FIGURE 18-8: Your list of volunteers will be grouped by their Status field valu...

FIGURE 18-9: Sort by the most important field in the table, or the one that wil...

FIGURE 18-10: Choose your report's layout in terms of field structure and orien...

FIGURE 18-11: Name your report, or accept the table-name-based moniker that Acc...

FIGURE 18-12: Even a simple report with few fields can look important.

FIGURE 18-13: When you view the whole page, the report is too tiny to read, yet...

FIGURE 18-14: Preview up to 12 pages of your report at a time.

FIGURE 18-15: Choose the view you want to use or how many pages you want to see...

FIGURE 18-16: Adjusting margins to specify how much white space surrounds your ...

FIGURE 18-17: Use the Page tab to choose a printer, page size, and more.

FIGURE 18-18: The Column Layout area of the Columns tab enables you to format a...

#### Chapter 19

FIGURE 19-1: Design view is best for adding new design elements to your report.

FIGURE 19-2: Layout view is best for modifying existing report elements.

FIGURE 19-3: Common report sections.

FIGURE 19-4: The Page Break control selected.

FIGURE 19-5: The Format tab on the Ribbon.

FIGURE 19-6: The report title is selected.

FIGURE 19-7: Use the Select All box with the four-headed arrow to move a group ...

FIGURE 19-8: Two-headed mouse arrow at the edge of the DonationYear label contr...

FIGURE 19-9: The Position group in the Ribbon's Arrange tab.

FIGURE 19-10: The gallery of Shape Outline colors.

FIGURE 19-11: The seven Line Thickness options.

FIGURE 19-12: The eight Line Type options.

FIGURE 19-13: The three alignment buttons.

FIGURE 19-14: A report in Print Preview.

FIGURE 19-15: Choose the look you like and apply it to the entire report.

FIGURE 19-16: The Insert Picture dialog box with a logo file selected.

#### **Chapter 20**

FIGURE 20-1: In a Columnar report, labels appear to the left of the fields and ...

FIGURE 20-2: In a Tabular report, labels become column headings.

FIGURE 20-3: Grouping volunteer records by Status.

FIGURE 20-4: The Group, Sort, and Total panel.

FIGURE 20-5: Choose a new field by which to group or sort your records.

FIGURE 20-6: Choose the field you want to use for further grouping of your reco...

FIGURE 20-7: Double-click any piece of the report to see that item's properties...

FIGURE 20-8: The Format tab's Properties list varies depending on which report ...

FIGURE 20-9: Find out more about a property (Text Align is shown here) by using...

FIGURE 20-10: Use the Property Sheet drop-down list to display PageHeaderSectio...

FIGURE 20-11: Choose a section of your report to adjust by double-clicking the ...

FIGURE 20-12: The Status field has been promoted within the report to Page Head...

FIGURE 20-13: Dragging labels is easy in Layout view.

FIGURE 20-14: Control your report's page numbers.

FIGURE 20-15: Choose dates and times here.

FIGURE 20-16: Your organization's logo is a great addition to the report header...

#### Chapter 21

FIGURE 21-1: The Label Wizard is prepared to make label magic!

FIGURE 21-2: Choose font, size, weight, and text color for your labels.

FIGURE 21-3: Choose fields from the Available Fields box.

FIGURE 21-4: Space your fields, place them on separate lines, and include comma...

FIGURE 21-5: Choose the field(s) you want to use to sort your labels.

FIGURE 21-6: Name your Labels report.

FIGURE 21-7: You can print your labels now and save them for later.

# Introduction

Welcome! Thank you for selecting this book. We assume you've done so because you're hoping it will explain how to use Microsoft Access, and of course, as the authors, we believe this was a wise decision. We, the authors, base this belief on the fact that both of us have been teaching and using Access for a very long time, and we know how to share what we know with our students.

So what was it that made you seek out a book on Access? It might be that you've been asked to use it at work, or perhaps you run your own business or are managing a nonprofit organization. If any of these is the case — or if you're just a regular human with a lot of personal contacts and irons in the fire, you need Access to organize your data. You need it so you can find a name or a transaction in seconds after a few keystrokes, not after minutes spent scanning your spreadsheets or swiping apps this way and that on your smartphone. You need it so you can produce reports that make you look like the genius you are. You need it so you can create cool forms that will help your staff enter all the data you've got stacked on their desks — and in a way that lets you know the data was entered properly so that it's accurate and useful. You need Access so you can find little bits of data out of the huge pool of information you need to store. So that's it. You just need it.

# **About This Book**

With all the power that Access has (and that it therefore gives *you*), there comes a small price: complexity. Access isn't one of those applications where you can just sit down and use "right out of the box." It's not scarily

difficult or anything, but there's a lot going on — and you need some guidance, some help, and some direction to really use it and make it bend to your will. And that's where this book — a "reference for the rest of us" — comes in.

So you've picked up this book. Hang on to it. Clutch it to your chest and run gleefully from the store or click the Add to Shopping Cart button and sit back with an expression of satisfaction and accomplishment on your face, because you've done a smart thing (if we don't say so ourselves). When you get home, or when the book arrives in person (or when you download it to your handheld device), start reading — whether you begin with <u>Chapter 1</u> or whether you dive in and start with a particular feature or area of interest that's been giving you fits. Just read, and then go put Access to work for you.

# **Foolish Assumptions**

You need to know only a few things about your computer and Windows to get the most out of *Access For Dummies*. In the following pages, we presume that you:

- » Know the basics of Windows 10 how to open programs, save your files, create folders, find your files after you've saved them, print, and do basic stuff like that.
- » Have some goals that Access will help you reach. You
  - want to build your own databases and/or
  - want to work with databases that other people have created

- » Want to use and create queries, reports, and an occasional form
- » Have Windows 10

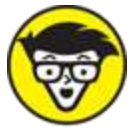

TECHNICAL If your computer uses a version of Windows prior to Windows 10, you can't run recent versions of Access.

# Icons Used in This Book

When something in this book is particularly valuable, we go out of our way to make sure that it stands out. We use these cool icons to mark text that (for one reason or another) *really* needs your attention. Here's a quick preview of the ones waiting for you in this book and what they mean.

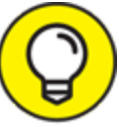

TIP Tips are incredibly helpful words of wisdom that promise to save you time, energy, and the embarrassment of being caught swearing out loud while you think you're alone. Whenever you see a Tip, take a second to check it out.

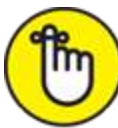

REMEMBER Some things are too important to forget, so the Remember icon points them out. These items are critical steps in a process — points that you don't want to miss.

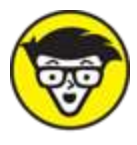

Storf Sometimes we give in to the techno-geek lurking inside us and slip some technical babble into the book. The Technical Stuff icon protects you from obscure details by making them easy to avoid. On the other hand, you may find them interesting. (Your inner techno-geek will rejoice.)

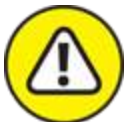

WARNING The Warning icon says it all: *Skipping this information may be hazardous to your data's health.* Pay attention to these icons and follow their instructions to keep your databases happy and intact.

In addition to the content in this book, you'll find some extra content available by visiting <u>www.dummies.com</u> and typing **Access** into the search box, including

» The Cheat Sheet for this book

» Updates to this book, if any

# Where to Go from Here

Now nothing's left to hold you back from the thrills, chills, and power of Access. Not sure where to start? See if you spot yourself in these scenarios:

- » If you're brand new to the program and don't know which way to turn, start with the general overview in <u>Chapter 1</u>.
- » If you're about to design a database, we salute you and recommend flipping through <u>Chapter 4</u> for some

helpful design and development tips.

» Looking for something specific? Try the Table of Contents or the index.

### Part 1 Basic Training

### IN THIS PART ...

Discover what Access is and does and what's new in the current version of Access.

Learn about the objects that make up an effective database, and get started building your first table.

Master database lingo so you can speak the language and understand the terminology.